# Les numéros de téléphone publics vPBX et la numérotation directe DDI

#### Introduction

Ici, tous les numéros de téléphone publics du vPBX sont listés.

Pour les appels entrants du réseau téléphonique public, le poste peut être redirigé vers des numéros de téléphone internes (Direct Dialing In DDI).

Pour les appels sortants vers le réseau téléphonique public, le numéro de téléphone affiché (CLIP, CLIR) peut être configuré.

Seul l'administrateur/opérateur du système VoIP du Remarque fournisseur peut créer ou supprimer des numéros de téléphone publics pour ce vPBX.

## Contents

- 1 La composition directe de DDI d'un numéro de téléphone public à un numéro de téléphone vPBX interne ♦ 1.1 Le but du Direct Dialing In DDI

  - ◊ 1.1.1 Préparer un plan de numérotage pour le vPBX 1.2 Configuration manuelle de l'entrée de numérotation directe
  - 1.3 Créer des numéros de téléphone vPBX publics supplémentaires ou supprimer des numéros de téléphone vPBX publics
- 2 Affiche le numéro de téléphone du côté de la partie appelée (CLIP, CLIR)
  - 2.1 Configurer l'identité pour les connexions sortantes
- 3 Configuration
  - 3.1 Où configurer cette fonction
    3.2 Paramètre Configuration
    - - 3.2.1 Paramètre: Nom
         3.2.2 Paramètre: Destination interne
         3.2.3 Paramètre: Supprimer son propre numéro

# La composition directe de DDI d'un numéro de téléphone public à un numéro de téléphone vPBX interne

## Le but du Direct Dialing In DDI

Lors de la composition d'une connexion entrante vers un numéro de téléphone public est transféré vers le numéro de téléphone interne vPBX attribué.

L'attribution d' une destination interne s'effectue soit:

- Manuellement dans cette liste ( comme décrit ci-dessous)
- Automatiquement, lors de la création d'une plage de numéros de téléphone interne, lorsque le numéro de téléphone interne correspond aux derniers chiffres du numéro de téléphone public.

Cette procédure est décrite dans "Gérer les numéros de téléphone vPBX internes" .

**Remarque** Si un numéro de téléphone public vPBX n'a pas de destination interne, les appels entrants vers ce numéro de téléphone public vPBX sont rejetés.

#### Préparer un plan de numérotage pour le vPBX

Il est recommandé de préparer un plan de numérotation pour le vPBX. Le plan de numérotation montre comment les appels entrants doivent être transférés vers les numéros de téléphone vPBX internes.

Exemple d'un plan de numérotation vPBX:

Public Number Range of the vPBX

012 34567 00 - 99 Public vPBX Numbers: Internal vPBX Numbers: Main Number, Secretary >10 012 34567 10 012 34567 11 11 FAX Direct Number Employee 1 012 34567 21 ≥21 Direct Number Employee 2 012 34567 22 ≥22 Direct Number Employee 3 ≥23 012 34567 23 ≥24 Direct Number Employee 4 012 34567 24 Direct Number Distribution "Support" 012 34567 30 30 Distribution "Support D E" 31 Distribution "Support F" 32 Supporter 1 41 Supporter 2 42 Supporter 3 43 44 Supporter 4

Sur la base de cette préparation les numéros de téléphone internes peuvent être générés et la numérotation directe peut être configurée.

## Configuration manuelle de l'entrée de numérotation directe

Configurez pour un numéro de téléphone public une numérotation directe en destination:

- Cliquez sur le raccordement du numéro de téléphone public souhaité.
- 2. Une boîte de dialogue s'ouvre, ce qui permet de:
  - Avec le paramètre "Destination interne" sélectionnez un numéro de téléphone interne.
     Avec le paramètre "Nom", entrez un nom descriptif du numéro de téléphone.

#### Créer des numéros de téléphone vPBX publics supplémentaires ou supprimer des numéros de téléphone vPBX publics

Seul l'administrateur système/opérateur du fournisseur peut créer ou supprimer des numéros de téléphone publics pour ce vPBX.

# Affiche le numéro de téléphone du côté de la partie appelée (CLIP, CLIR)

Pour les connexions sortantes via un numéro de téléphone public vPBX, il est possible de déterminer comment l'identité doit être affichée du côté appelé:

- ◊ Fourni par le téléphone lui-même ou le numéro de téléphone public attribué à partir de la configuration numéro de téléphone interne.
- ◊ L'appel est affiché sous forme anonyme (CLIR).
- ◊ Le numéro de téléphone public est affiche, qui est utilisé pour l'appel (CLIP).

Un nom d'affichage fourni par le téléphone lui-même ou par la configuration interne du numéro de téléphone est effacé dans tous les cas!

## Configurer l'identité pour les connexions sortantes

Configurez l'identité des appels sortants via un numéro de téléphone public:

- 1. Cliquez sur la ligne du numéro de téléphone public désiré.

2. Une boîte de dialogue s'ouvre, ce qui permet de: Avec le paramètre "Supprimer son propre numéro", vous pouvez configurer si votre numéro de téléphone doit être affiché ou non.

# Configuration

## Où configurer cette fonction

En tant qu'administrateur vPBX:

→ Onglet "Externe"

## Paramètre Configuration

#### Paramètre: Nom

| Description:          | Définit un nom pour décrire le numéro de téléphone public. |
|-----------------------|------------------------------------------------------------|
| Configuration:        | Texte de configuration:                                    |
|                       | ◊ N'importe quelle chaîne                                  |
| Valeur par<br>défaut: | Aucune                                                     |
| Version:              | AdminCenter V5.9                                           |

### Paramètre: Destination interne

| Description:          | Définit à quel numéro de téléphone interne du vPBX un appel entrant sur ce numéro de téléphone public doit être renvoyé. |
|-----------------------|----------------------------------------------------------------------------------------------------|
| Configuration:        | Menu à choix:                                                                                                    |
|                       | Liste des numéros de téléphone internes du vPBX                                                                          |
| Valeur par<br>défaut: | Aucune destination                                                                                                    |
| Version:              | AdminCenter V5.7                                                                                                    |

#### Paramètre: Supprimer son propre numéro

| Description:   | Définit le numéro de téléphone à afficher sur le côté appelé:                                                                                                    |
|----------------|----------------------------------------------------------------------------------------------------|
|                | <ul> <li>Pas de changement"         Les informations fournies par le numéro de téléphone ou le numéro de téléphone vPBX de l'appelant sont transférées inchangées.         Oui"         Le numéro de téléphone est toujours supprimé (CLIR).         Non"         Le numéro de téléphone public utilisé pour l'appel est affiché (CLIR)     </li> </ul> |
| Configuration: | Menu à choix:                                                                                                    |
| oomgaration    | Pas de changement<br>Oui                                                                                                    |

|                       | Non              |
|-----------------------|------------------|
| Valeur par<br>défaut: | Ne pas changer   |
| Version:              | AdminCenter V5.7 |